# **Configure VPN Client Load Balance with DNS Round Robin on ASA**

## Contents

| Introduction                                    |
|-------------------------------------------------|
| Prerequisites                                   |
| Requirements                                    |
| Components Used                                 |
| <u>Configure</u>                                |
| Network Diagram                                 |
| Configurations                                  |
| Step 1. Configure Anyconnect VPN on ASA         |
| Step 2. Configure Round Robin DNS on DNS Server |
| <u>Verify</u>                                   |
| Troubleshoot                                    |

## Introduction

This document describes how to configure anyconnect vpn client load balance with DNS round robin on ASA.

## Prerequisites

## Requirements

Ensure that you meet these requirements before you attempt this configuration:

- You have assigned IP addresses on your ASAs and configured the default gateway.
- Anyconnect VPN is configured on the ASAs.
- VPN users are able to connect to all ASAs with the use of their individually assigned IP address.
- DNS server of VPN users is round robin capable.

#### **Components Used**

The information in this document is based on these software and hardware versions:

- Anyconnect VPN Client Software Releases 4.10.08025
- Cisco ASA Software Releases 9.18.2
- Window Server 2019

The information in this document was created from the devices in a specific lab environment. All of the devices used in this document started with a cleared (default) configuration. If your network is live, ensure that you understand the potential impact of any command.

## Configure

#### **Network Diagram**

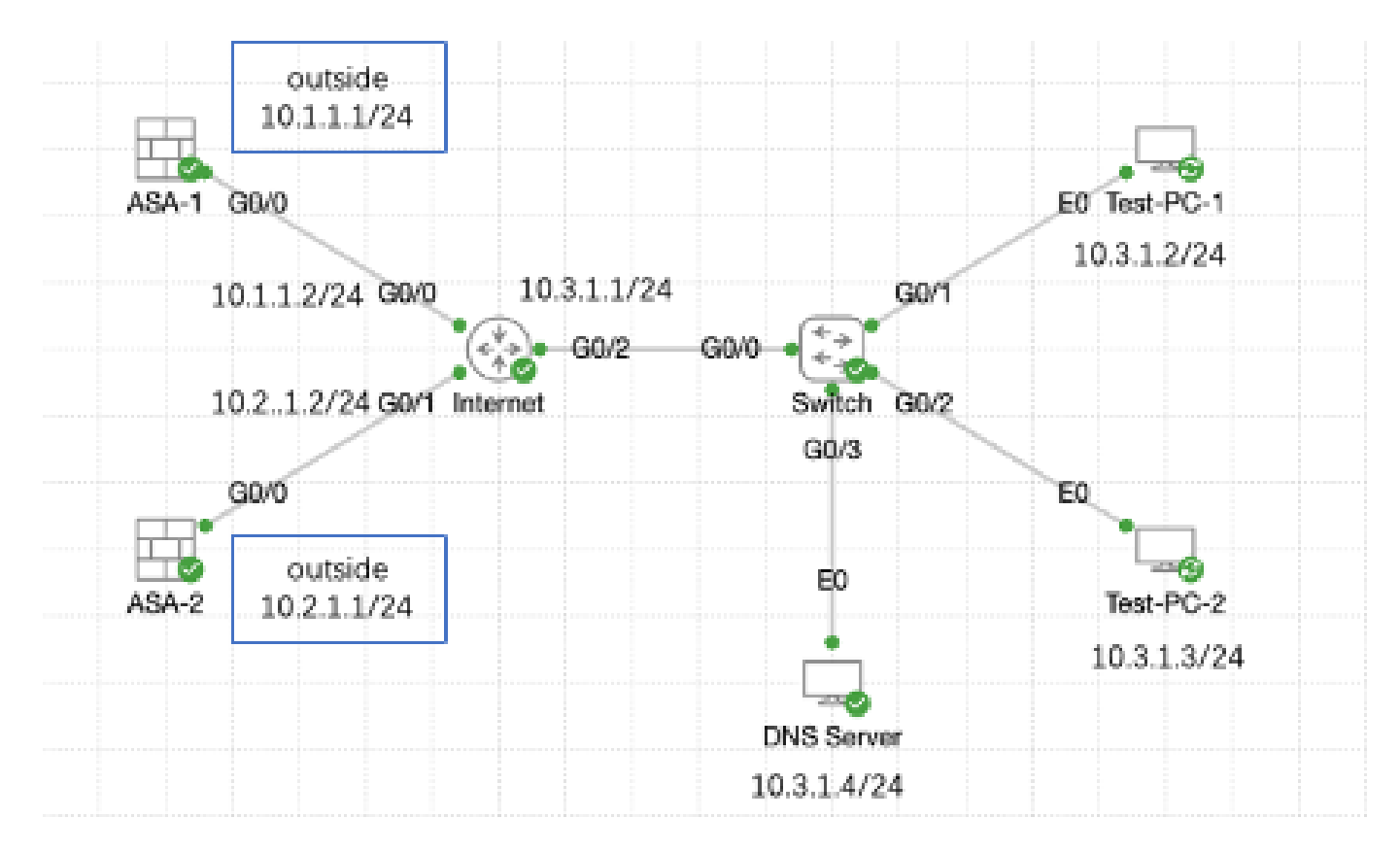

Network Diagram

### Configurations

#### Step 1. Configure Anyconnect VPN on ASA

For how to configure anyconnect VPN on ASA, refer to this document:

 <u>ASA 8.x : VPN Access with the AnyConnect VPN Client Using Self-Signed Certificate Configuration</u> <u>Example</u>

Here is the configuration of both ASAs in this example:

ASA1:

```
ip local pool anyconnect 10.4.0.100-10.4.0.200 mask 255.255.255.0
interface GigabitEthernet0/0
nameif outside
security-level 0
ip address 10.1.1.1 255.255.255.0
interface GigabitEthernet0/1
nameif inside
security-level 100
ip address 192.168.1.1 255.255.255.0
route outside 0.0.0.0 0.0.0.0 10.1.1.2 1
```

webvpn enable outside anyconnect enable tunnel-group-list enable group-policy anyconnect internal group-policy anyconnect attributes dns-server value 192.168.1.99 vpn-tunnel-protocol ssl-client default-domain value example.com username example1 password \*\*\*\*\* username example1 attributes vpn-group-policy anyconnect service-type remote-access tunnel-group anyconnect-tunnel-group type remote-access tunnel-group anyconnect-tunnel-group general-attributes address-pool anyconnect default-group-policy anyconnect tunnel-group anyconnect-tunnel-group webvpn-attributes group-alias example enable ASA2: ip local pool anyconnect 10.4.0.100-10.4.0.200 mask 255.255.255.0 interface GigabitEthernet0/0 nameif outside security-level 0 ip address 10.2.1.1 255.255.255.0 interface GigabitEthernet0/1 nameif inside security-level 100 ip address 192.168.1.1 255.255.255.0 route outside 0.0.0.0 0.0.0.0 10.2.1.2 1 webvpn enable outside anyconnect enable tunnel-group-list enable group-policy anyconnect internal group-policy anyconnect attributes dns-server value 192.168.1.99 vpn-tunnel-protocol ssl-client default-domain value example.com username example1 password \*\*\*\*\* username example1 attributes vpn-group-policy anyconnect service-type remote-access tunnel-group anyconnect-tunnel-group type remote-access tunnel-group anyconnect-tunnel-group general-attributes address-pool anyconnect

```
default-group-policy anyconnect
tunnel-group anyconnect-tunnel-group webvpn-attributes
group-alias example enable
```

You must be able to connect to both ASAs with the use of their individually assigned IP address before you move to step 2.

#### Step 2. Configure Round Robin DNS on DNS Server

You can use any round robin capble DNS server, in this example, DNS server on windows server 2019 is used. For how to install and configure DNS server on windows server, refer to this document:

Install and Configure DNS Server on Windows Server

In this example, 10.3.1.4 is the windows server with DNS server enable for domain example.com.

| å                                                                                                    | DNS M       | anager           |         | - 🗆 X         |  |
|----------------------------------------------------------------------------------------------------|-------------|------------------|---------|---------------|--|
| File Action View Help                                                                                                    |             |                  |         |               |  |
| 🗢 🤿 🙇 🖬 🧟 🖬                                                                                                    |             |                  |         |               |  |
| 🚊 DNS                                                                                                    | Name        | Туре             | Status  | DNSSEC Status |  |
| <ul> <li>WIN-RTR8ICOV77A</li> <li>Forward Lookup Zones</li> <li>exemple.com</li> <li>Reverse Lookup Zones</li> <li>Trust Points</li> <li>Conditional Forwarders</li> <li>Global Logs</li> </ul> | example.com | Standard Primary | Running | Not Signed    |  |
|                                                                                                    | <           | Ш                |         | >             |  |
|                                                                                                    | p •         |                  |         |               |  |

DNS Server

Make sure round robin is enabled for your DNS server:

- 1. From the Windows desktop, open the **Start** menu, select **Administrative Tools** > **DNS**.
- 2. In the console tree, choose the DNS server you wish to manage, right-click, then select Properties.
- 3. Under the tab Advanced, make sure Enable round robin is checked.

| å                   | DNS Manager 📃 🗖 🗙                       |  |
|---------------------|-----------------------------------------|--|
| File Action Vir     | ew Help                                 |  |
| 🕈 🌩 🖄 📰             |                                         |  |
| 👗 DNS               | Name                                    |  |
| WIN-R               | Configure a DNS Server                  |  |
|                     | New Zone                                |  |
| D C Rev             | Set Aging/Scavenging for All Zones      |  |
| Tru                 | Scavenge Stale Resource Records         |  |
| s 🛄 Cor             | Update Server Data Files                |  |
|                     | Clear Cache                             |  |
|                     | Launch nslookup                         |  |
|                     | All Tasks •                             |  |
|                     | View •                                  |  |
|                     | Delete                                  |  |
|                     | Refresh                                 |  |
|                     | Export List                             |  |
|                     | Propelizes                              |  |
|                     | Help                                    |  |
|                     |                                         |  |
|                     |                                         |  |
|                     |                                         |  |
| Opens the propertie | s dialog box for the current selection. |  |

Round Robin 1

## WIN-RTR8IC0V77A Properties

| Debug Logging                                                                                                | 1                                                   | EventLogging    |              | Monitoring     |
|----------------------------------------------------------------------------------------------------|-----------------------------------------------------|-----------------|--------------|----------------|
| Interfaces                                                                                                   | Forwarde                                            | rs 🙌            | anced        | Root Hints     |
| Server version nur<br>6.3 9600 (0x258                                                                        | nber:<br>0)                                         | 145             |              |                |
| Server options:<br>Disable recursion<br>Enable BIND set<br>Fail on load if b<br>Enable round m               | on (also disab<br>condaries<br>ad zone data<br>obin | les forwarders) |              | ×              |
| Enable netmask ordering     Secure cache against pollution     Proble DNSSEC validation for remote responses |                                                     |                 |              |                |
| Name checking:                                                                                               |                                                     | Multibyte (U    | TF8)         | ~              |
| Load zone data or                                                                                            | startup:                                            | From Active     | Directory an | d registry 🛛 🛩 |
| Enable automatic scavenging of stale records                                                                 |                                                     |                 |              |                |
| Scavenging pe                                                                                                | riod:                                               | 0               | days         | v              |
|                                                                                                    |                                                     |                 | Rese         | t to Default   |
| (                                                                                                    | ж                                                   | Cancel          | Apply        | Help           |

Round Robin 2

Create two host records for ASA VPN servers:

- 1. From the Windows desktop, open the **Start** menu, select **Administrative Tools** > **DNS**.
- 2. In the console tree, connect to the DNS server you wish to manage, expand the DNS server, expand your **Forward Lookup Zone**, right-click, then select **New Host (A or AAAA)**.
- 3. On the **New Host** screen, specify the **Name** and **IP address** of the host record. In this example, **vpn** and **10.1.1.1**.

2

#### 4. Select **Add Host** to create the record.

| Å                        | DNS                       | Manager                  | _ <b>D</b> X                |  |
|--------------------------|---------------------------|--------------------------|-----------------------------|--|
| File Action View Help    |                           |                          |                             |  |
| 🗢 🌩 🖄 📷 🗙 🖾 🤉            | 🗢 🔶 📶 🗙 🗊 Q 🔒 🛛 🗊 🗄 🗐 🖏   |                          |                             |  |
| A DNS                    | Name                      | Туре                     | Data                        |  |
| ⊿                        | 🗐 (same as parent folder) | Start of Authority (SOA) | [3], win-rtr8ic0v77a., host |  |
| Forward Lookup Zones     | 🗐 (same as parent folder) | Name Server (NS)         | win-rtr8ic0v77a.            |  |
| Reverse Update Se        | rver Data File            |                          |                             |  |
| Trust Pc Reload          |                           |                          |                             |  |
| D Condition New Host     | (A or AAAA)               |                          |                             |  |
| Global L New Alias       | (CNAME)                   |                          |                             |  |
| New Mail                 | Exchanger (MX)            |                          |                             |  |
| New Dom                  | ain                       |                          |                             |  |
| New Dele                 | nation                    |                          |                             |  |
| Other Nex                | v Records                 |                          |                             |  |
| DNSSEC                   |                           |                          |                             |  |
| All Table                |                           |                          |                             |  |
| All Tasks                | •                         |                          |                             |  |
| View                     | •                         |                          |                             |  |
| Delete                   |                           |                          |                             |  |
| Refresh                  |                           |                          |                             |  |
| Export List              | t                         |                          |                             |  |
| Properties               |                           |                          |                             |  |
| Create a new host n Help |                           |                          |                             |  |

Create New Host

| New Host X                               |
|------------------------------------------|
| Name (uses parent domain name if blank): |
| vpn                                      |
| Fully qualified domain name (FQDN):      |
| vpn.example.com.                         |
| IP address:                              |
| 10.1.1.1                                 |
| Create associated pointer (PTR) record   |
|                                          |
|                                          |
| R                                        |
|                                          |
| Add Host Cancel                          |
|                                          |

Host Record 1

Repeat similar steps to create another host record and make sure **Name** is the same, in this example, **Name** is **vpn**, **IP address** is **10.2.1.1**.

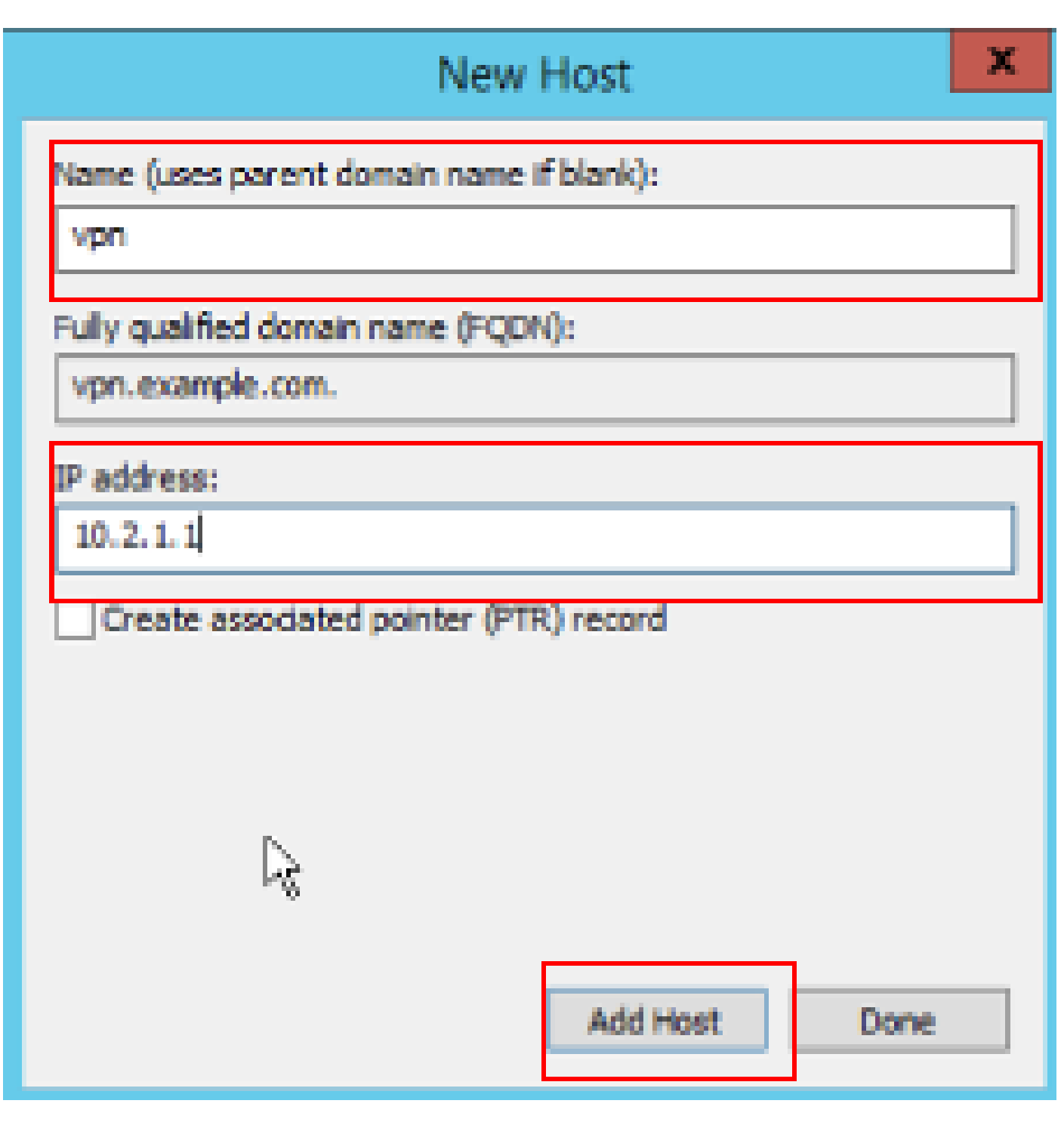

Host Record 2

You can find there are two hosts **10.1.1.1** and **10.2.1.1** associate to the same record **vpn.example.com**.

| å                                                                                                    | DNS M                                                                                                    | anager                                                                       | _ <b>_</b> X                                                                   |
|----------------------------------------------------------------------------------------------------|----------------------------------------------------------------------------------------------------|------------------------------------------------------------------------------|--------------------------------------------------------------------------------|
| File Action View Help                                                                                                    |                                                                                                    |                                                                              |                                                                                |
| 🗢 🏟 🙍 🚾 🗔 🧟 📦 🛽                                                                                                    | 2 🗊 🗄 🔲 🖬                                                                                                    |                                                                              |                                                                                |
| <ul> <li>DNS</li> <li>WIN-RTR8ICOV77A</li> <li>Forward Lookup Zones</li> <li>example.com</li> <li>Reverse Lookup Zones</li> <li>Trust Points</li> <li>Conditional Forwarders</li> <li>Global Logs</li> </ul> | Name (same as parent folder) (same as parent folder) (same as parent folder) (same as parent folder) (same as parent folder) | Type<br>Start of Authority (SOA)<br>Name Server (NS)<br>Host (A)<br>Host (A) | Data<br>[6], win-rtr8ic0v77a, host<br>win-rtr8ic0v77a.<br>10.1.1.1<br>10.2.1.1 |
|                                                                                                    |                                                                                                    |                                                                              |                                                                                |

Two Host Records

## Verify

Navigate to your client machine where the Cisco AnyConnect Secure Mobility client is installed, in this example Test-PC-1, verify your DNS server is **10.3.1.4**.

# Network Connection Details

## Network Connection Details:

| Property                | Value                                 |
|-------------------------|---------------------------------------|
| Connection-specific DN  |                                       |
| Description             | Intel(R) PRO/1000 MT Network Connecti |
| Physical Address        | 52-54-00-0B-68-6F                     |
| DHCP Enabled            | No                                    |
| Pv4 Address             | 10.3.1.2                              |
| IPv4 Sultreet Mask      | 255.255.255.0                         |
| Pv4 Default Gateway     | 10.3.1.1                              |
| Pv4 DNS Server          | 10.3.1.4                              |
| IPv4 WINS Server        |                                       |
| NetBIOS over Topip En   | Yes                                   |
| Link-local IPv6 Address | fe80::6147:aeeb:9647:9004%16          |
| IPv6 Default Gateway    |                                       |
| IPv6 DNS Server         |                                       |
|                         |                                       |
|                         |                                       |
|                         |                                       |
| <                       | >                                     |
|                         |                                       |
|                         |                                       |
|                         | Close                                 |

PC1 IP Address

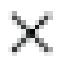

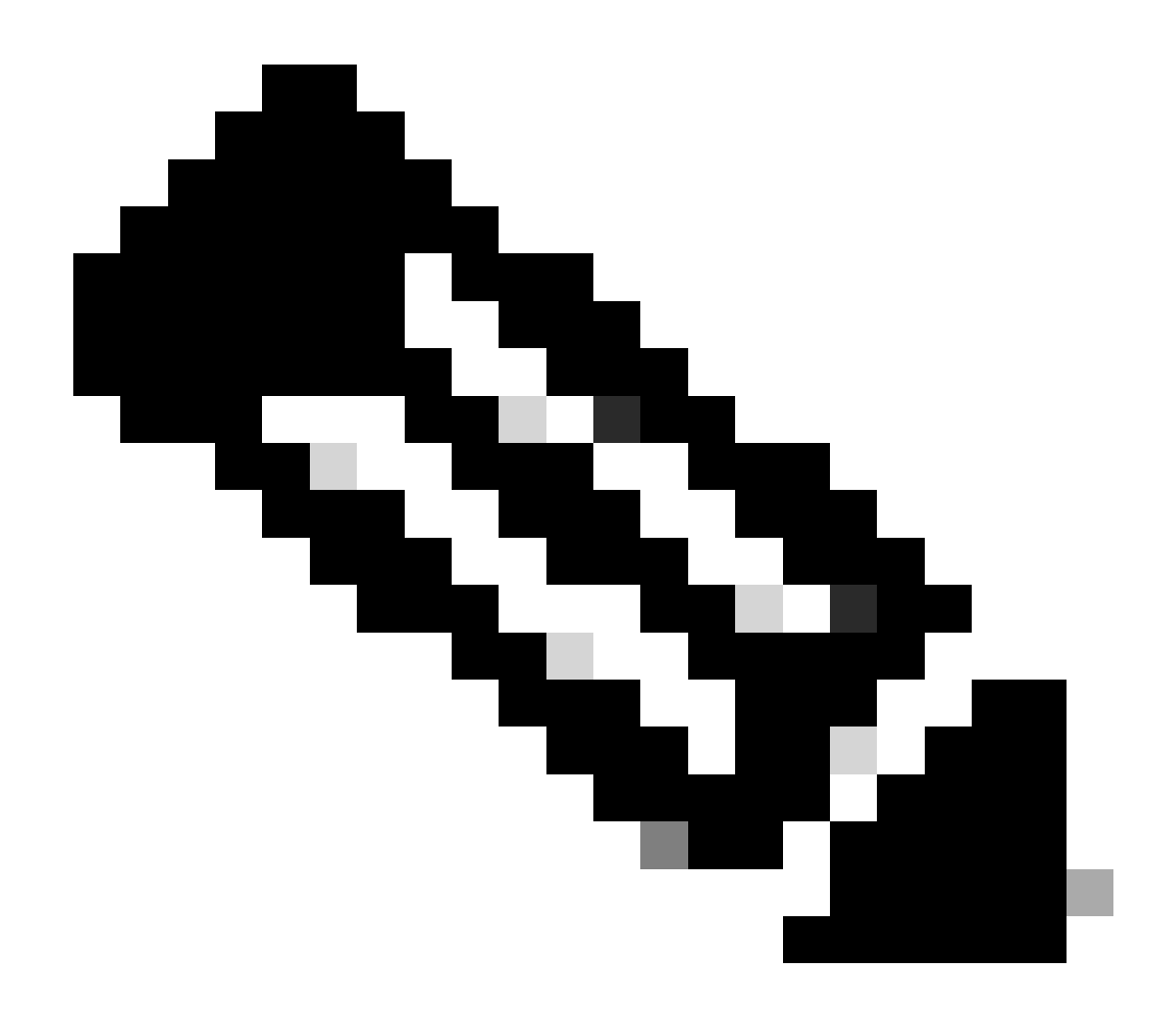

**Note**: As a self-signed certificate is being used for the Gateway to identify itself, multiple certificate warnings can appear during the connection attempt. These are expected and must be accepted for the connection to continue. In order to avoid these certificate warnings, the self-signed certificate that is presented must be installed in the trusted certificate store of the client machine, or if a third-party certificate is being used then the Certificate Authority certificate must be in the trusted certificate store.

Connect to your VPN headend vpn.example.com and enter the username and credentials.

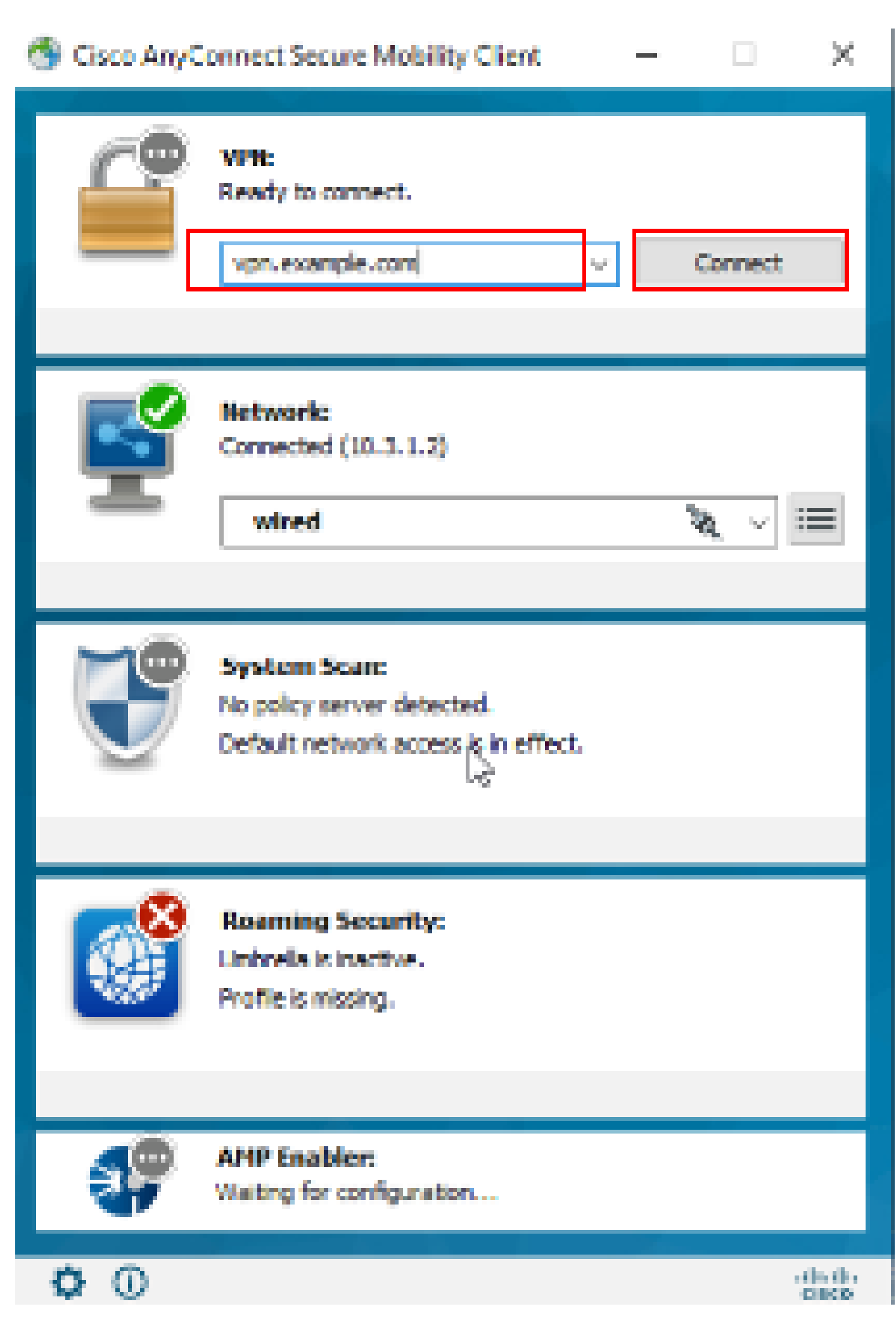

PC1 Anyconnect VPN

: On the ASA, you can set various debug levels; by default, level 1 is used. If you change the debug level, the verbosity of the debugs increase. Do this with caution, especially in production environments.

You can enable debug to diagnostic VPN connection on ASA.

• debug webvpn anyconnect - Displays debug messages about connections to Anyconnect VPN clients.

Refer to this document in order to troubleshoot common issues found on the client side.